# **Iconic Connected Dimmer**

# **Device user guide**

Information about features and functionality of the device.

09/2024

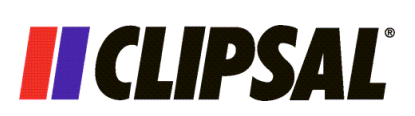

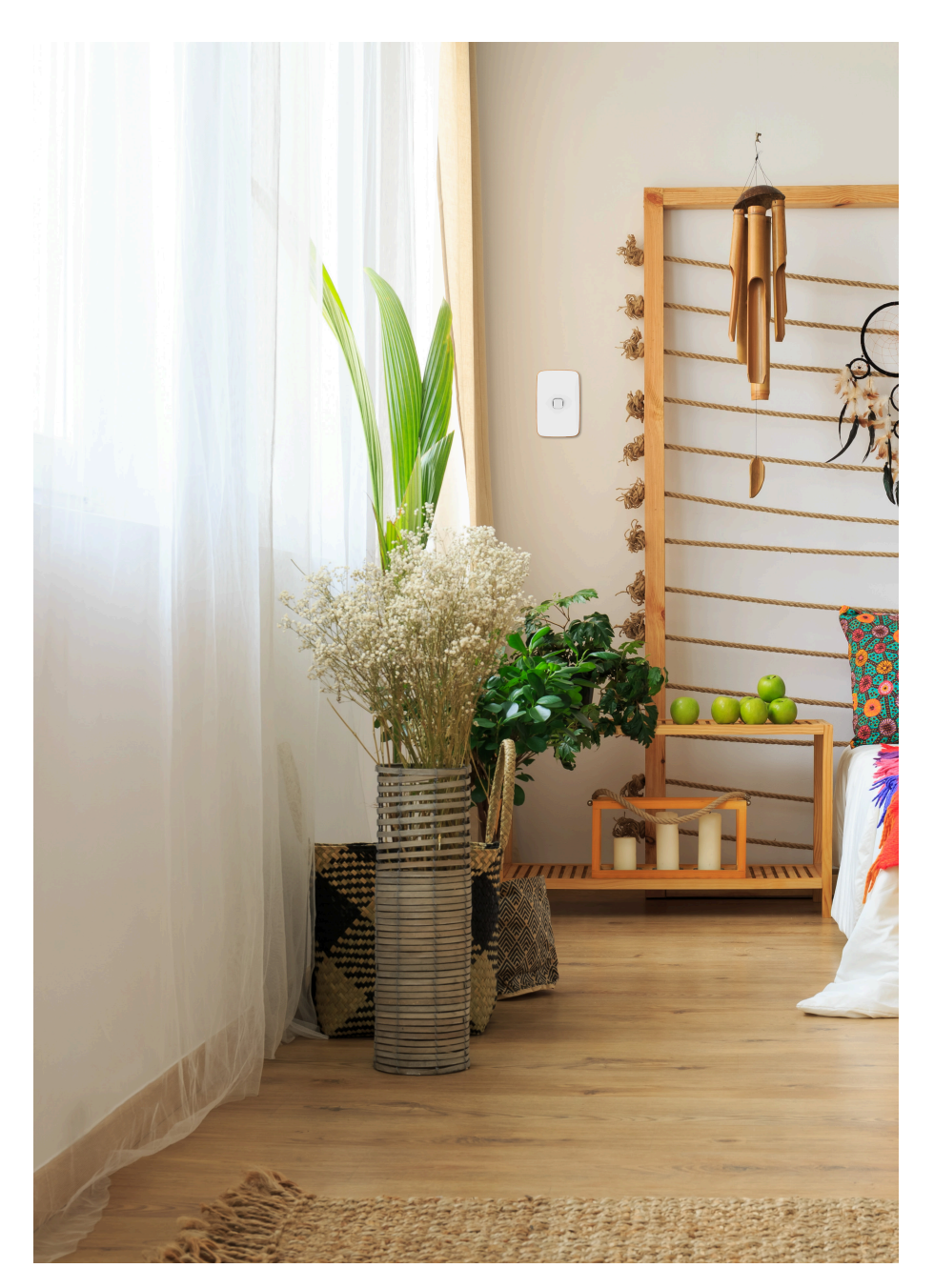

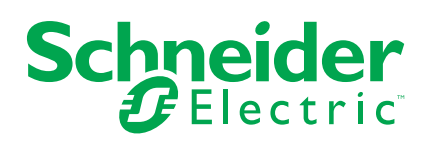

# Legal Information

The information provided in this document contains general descriptions, technical characteristics and/or recommendations related to products/solutions.

This document is not intended as a substitute for a detailed study or operational and site-specific development or schematic plan. It is not to be used for determining suitability or reliability of the products/solutions for specific user applications. It is the duty of any such user to perform or have any professional expert of its choice (integrator, specifier or the like) perform the appropriate and comprehensive risk analysis, evaluation and testing of the products/solutions with respect to the relevant specific application or use thereof.

The Schneider Electric brand and any trademarks of Schneider Electric SE and its subsidiaries referred to in this document are the property of Schneider Electric SE or its subsidiaries. All other brands may be trademarks of their respective owner.

This document and its content are protected under applicable copyright laws and provided for informative use only. No part of this document may be reproduced or transmitted in any form or by any means (electronic, mechanical, photocopying, recording, or otherwise), for any purpose, without the prior written permission of Schneider Electric.

Schneider Electric does not grant any right or license for commercial use of the document or its content, except for a non-exclusive and personal license to consult it on an "as is" basis.

Schneider Electric reserves the right to make changes or updates with respect to or in the content of this document or the format thereof, at any time without notice.

To the extent permitted by applicable law, no responsibility or liability is assumed by Schneider Electric and its subsidiaries for any errors or omissions in the informational content of this document, as well as any non-intended use or misuse of the content thereof.

# **Table of Contents**

| Safety Information                                | 4  |
|---------------------------------------------------|----|
| Iconic Connected Dimmer                           | 5  |
| For your safety                                   | 5  |
| About the device                                  | 5  |
| Installing the device                             | 6  |
| Pairing the device                                | 6  |
| Configuring the device                            | 7  |
| Setting the device location                       | 8  |
| Setting up the LED Indicator Behaviour            | 9  |
| Setting up the Power On Behaviour                 | 10 |
| Using the device                                  | 11 |
| Switching/Dimming the device manually             | 11 |
| Adjusting the brightness level using app          | 12 |
| Turning On/Off device using app                   | 12 |
| Schedule                                          | 13 |
| Moments                                           | 15 |
| Automation                                        | 18 |
| Resetting the device manually                     | 24 |
| LED Indication                                    | 25 |
| Troubleshooting                                   | 26 |
| Technical Data                                    | 26 |
| Compliance                                        |    |
| Compliance information for Green Premium products |    |
| Trademarks                                        |    |
|                                                   |    |

# **Safety Information**

## **Important Information**

Read these instructions carefully and look at the equipment to become familiar with the device before trying to install, operate, service, or maintain it. The following special messages may appear throughout this manual or on the equipment to warn of potential hazards or to call attention to information that clarifies or simplifies a procedure.

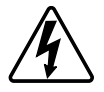

The addition of either symbol to a "Danger" or "Warning" safety label indicates that an electrical hazard exists which will result in personal injury if the instructions are not followed.

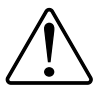

This is the safety alert symbol. It is used to alert you to potential personal injury hazards. Obey all safety messages that accompany this symbol to avoid possible injury or death.

## **A A DANGER**

**DANGER** indicates a hazardous situation which, if not avoided, **will result in** death or serious injury.

Failure to follow these instructions will result in death or serious injury.

## **A**WARNING

**WARNING** indicates a hazardous situation which, if not avoided, **could result in** death or serious injury.

# 

**CAUTION** indicates a hazardous situation which, if not avoided, **could result in** minor or moderate injury.

## NOTICE

NOTICE is used to address practices not related to physical injury.

# **Iconic Connected Dimmer**

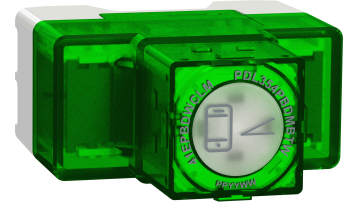

41EPBDWCLMZ-VW PDL354PBDMBTZ-VW

# For your safety

## 

#### HAZARD OF ELECTRIC SHOCK, EXPLOSION, OR ARC FLASH

- It is illegal for persons other than an appropriately licensed electrical contractors or other persons authorised by legislation to work on the fixed wiring of any electrical installation.
- To comply with all safety standards, the device must be used only for the purpose described in this instruction and must be installed in accordance with the wiring rules and regulation in the location where it is installed.
- · Lock out and tag the input circuit before accessing the wiring connections.
- The Locking Bar on the grids must be set to the Closed position to ensure that the device cannot be removed during normal operation.
- There are no user serviceable parts inside the device.

Failure to follow these instructions will result in death or serious injury.

## NOTICE

#### EQUIPMENT DAMAGE HAZARD (LOAD AND OPERATION)

- Operation of the device at elevated temperatures or voltages outside of specification (240 V A.C. and 25 °C) may cause the over-temperature protection circuitry to operate.
- Reduce the size of the connected load or use a different brand of fan to prevent recurrence.
- Do not operate the product for prolonged periods in extreme conditions.

Failure to follow these instructions can result in equipment damage.

## About the device

The Iconic Connected Dimmer (hereinafter referred to as Dimmer) is a pushbutton device that can be used to switch and dim LED, ohmic, inductive or capacitive loads manually or remotely. It can detect the load automatically and provides thermal protection, overload-resistance and short-circuit protection.

## Installing the device

Refer to the installation instructions supplied with this product.

## **Pairing the device**

Using the Wiser Home app, pair your dimmer with the **Wiser Hub** to access and control the dimmer.

- 1. On the Home page, tap
- 2. Tap Devices > + > Lights > Lights > Lights > 2. Iconic switch/dimmer > Next.

**NOTE:** The next screen shows the joining process of dimmer.

3. Short press the push button 3 times and make sure that the LED blinks amber.

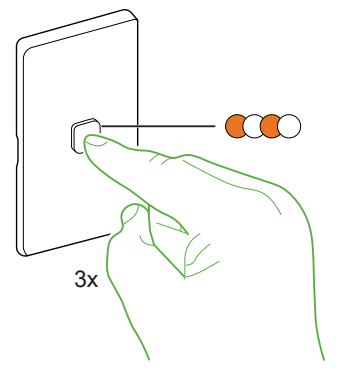

4. Wait for a few seconds until the LED turns green. You can also see in the app that the device is joined.

**NOTE:** If the LED is blinking green and red, see the instructions by tapping the link **LED blinking green and red?**.

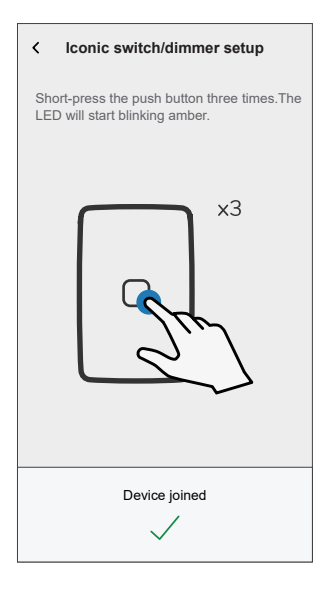

5. Tap **Next** to enter the name of the device and assign the device to a new room or an existing room.

The dimmer is now listed under All devices.

# **Configuring the device**

Using the Wiser home app, you can configure the device according to your preferences.

- 1. On the Home page, tap 🕸.
- 2. Tap **Devices > Lights > Dimmer** to locate to the **Device Details** screen.

|            | < Device Details<br>Iconic Dimmer                   |          |
|------------|-----------------------------------------------------|----------|
| $\bigcirc$ | OPTIONS ^                                           |          |
|            | Device Name                                         | (A)      |
|            | Location                                            | <b>B</b> |
| (C)        | LED Indicator Behaviour<br>LED Off when Power is On |          |
| Ŭ          | Power On Behaviour                                  | (D)      |
|            | Minimum Brightness                                  |          |
|            | Maximum Brightness                                  | re)      |
|            | ABOUT ^                                             |          |
|            | Firmware Version                                    |          |
|            | Identify                                            | F        |
|            | Delete                                              | G        |

| А | Device Name: Tap to change the name of the device.                                                                                                    |
|---|----------------------------------------------------------------------------------------------------|
| В | Location: Tap to assign the Dimmer to any room (such as living room, bedroom, kitchen etc). Refer to Setting the device location, page 8 for more details on how to set the location.                                        |
| С | <b>LED Indicator Behaviour</b> : Tap to set the LED indicator behaviour of the dimmer as per your preference. Refer to Setting up the LED Indicator Behaviour, page 9 for detailed information on each options.              |
| D | <b>Power On Behaviour</b> : Tap to set the default brightness level of the dimmer when it is turned on. Refer to Setting up the Power On Behaviour, page 10 for detailed information on each options.                        |
| E | <b>Minimum Brightness</b> and <b>Maximum Brightness</b> : This setting lets you set limits on the maximum and minimum brightness of the connected load. This is done to avoid flickering and switching off the LED.          |
|   | Drag the slider bar to increase or decrease the Minimum Brightness and Maximum Brightness.                                                                                                    |
| F | <b>Identify</b> : Tap to identify the device. The status LED blinks red and connected lighting devices blinks On/Off, upon successful identification of the dimmer.<br>Tap <b>OK</b> when you finish identifying the device. |
| G | Delete: Tap to remove the device from the system.                                                                                                    |
|   | NOTE:                                                                                                    |
|   | <ul> <li>Removing the device will also reset the dimmer. After reset, the LED turns amber indicating that the dimmer is<br/>ready for pairing.</li> </ul>                                                                    |
|   | • If there is a problem while pairing or resetting the dimmer, refer to Resetting the device manually, page 24.                                                                                                    |
| н | <b>Zigbee Signal Strength Indicator</b> : Zigbee Signal Strength indicator which displays the current signal strength of the device.                                                                                         |
|   | • Good Signal (between 0 & -54dBm)                                                                                                    |
|   | • Normal Signal (between -54 & -79dBm)                                                                                                    |
|   | • • Poor Signal (<-79dBm)                                                                                                    |
|   | • No Signal (device is offline)                                                                                                    |

## Setting the device location

You can change the device location using Wiser Home app (such as bedroom, living room, dining room etc.).

- 1. On the Home page, tap 🔅.
- 2. Tap **Devices**, select the device from the list for which you wish to change the location.
- 3. Tap **Location** to open setup page.
- 4. On setup page, you can enter **New room name** (A) or select an existing room from the list (B).

| ← Device Setup                  |   |
|---------------------------------|---|
| Where does this device control? | A |
| Living Room<br>3 Devices        | 1 |
| Kitchen<br>2 Devices            |   |
| Bathroom<br>3 Devices           | В |
| Bedroom<br>2 Devices            |   |
|                                 |   |
|                                 |   |
| Remove from Room                | C |
| Submit                          | D |

**TIP:** If the device is already assigned, you can remove it from the existing room. Tap **Remove from Room** (C).

5. Once changes are done, tap **Submit** (D).

## Setting up the LED Indicator Behaviour

Using the Wiser Home app, you can set the behaviour of the LED indicator on your device to identify the device status.

- 1. On the Home page, tap 🔅.
- 2. Tap **Devices > Lights**.
- 3. Select the device you want to update and tap LED Indicator Behaviour.

**NOTE:** If you are unable to find the option in your app, reset the device to factory default and perform the pairing process.

4. Select one of the following options as per your preference.

|         |                          | -1 |
|---------|--------------------------|----|
|         |                          |    |
| R       | LED On when Power is on  |    |
|         | LED Off when Power is on |    |
|         | Always Off               |    |
|         | Always On                |    |
| Maximur | n Brightness             | _  |
|         |                          |    |
|         |                          |    |
|         |                          |    |
|         |                          |    |

| LED On when Power is on  | The LED turns On when the device is On.  |
|--------------------------|------------------------------------------|
| LED Off when Power is on | The LED turns Off when the device is On. |
| Always Off               | The LED stays Off all the time.          |
| Always On                | The LED stays On all the time.           |

## Setting up the Power On Behaviour

You can set the brightness level of your device when turned on.

- 1. On the Home page, tap 🔅.
- 2. Tap Devices > Lights.
- 3. Select the device you want to update and tap Power On Behaviour

**NOTE:** If you are unable to find this option in your app, reset the device to factory default and perform the pairing process.

- 4. Select one of the following options as per your preference:
  - **Last On Brightness Level**: The light turns on at the same brightness as when it was last turned off.

| < Power On Behaviou                                                  | ır       |
|----------------------------------------------------------------------|----------|
| Set the default brightness level of you<br>for when it is turned on. | ur light |
| Last On Brightness Level                                             | ~        |
| Specific Brightness Level                                            |          |
|                                                                      |          |
|                                                                      |          |
|                                                                      |          |
|                                                                      |          |
|                                                                      |          |
|                                                                      |          |
|                                                                      |          |

**Specific Brightness Level**: This option allows you to get the desired brightness level every time you turn on the light. Drag the slider bar to set the brightness.

| < Power On Behaviour                                                       |     |
|----------------------------------------------------------------------------|-----|
| Set the default brightness level of your ligh<br>for when it is turned on. | nt  |
| Last On Brightness Level                                                   |     |
| Specific Brightness Level                                                  | ~   |
| 1%                                                                         | 00% |

# Using the device

## Switching/Dimming the device manually

You can turn on/off and increase/decrease the brightness of the dimmer manually. Short press the push-button once to switch on/off the dimmer.

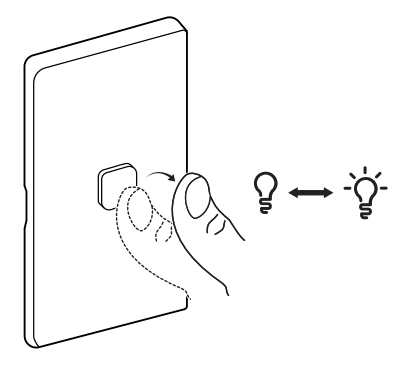

Long press the push-button to increase/decrease the brightness of the dimmer.

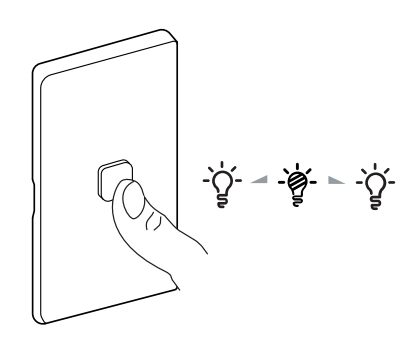

## Adjusting the brightness level using app

By using the Wiser Home app, increase/decrease the brightness level in the dimmer.

- 1. On Home page, tap All and find the device.
- 2. On the control panel page, drag the sliding bar up/down to increase/decrease the brightness (A).

**TIP:** You can also turn On/Off the dimmer on the control panel page, tap  $\Omega$ 

🗧 (B) to turn On/Off dimmer.

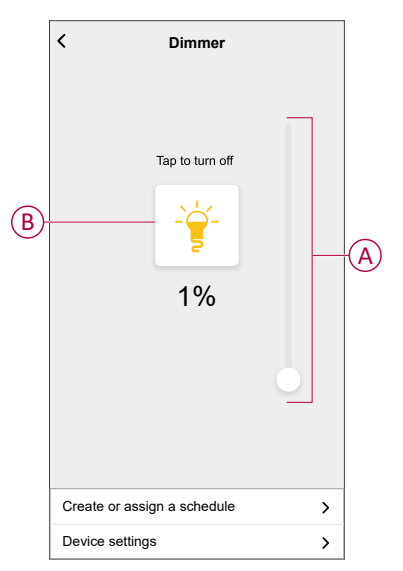

## Turning On/Off device using app

Using the Wiser Home app, you can turn On/Off the dimmer remotely.

- 1. On the Home page, tap All and find the device.
- 2. Tap  $\bigcup$  (A) to turn On/Off dimmer.

| Wi <b>@</b> er<br>18 | p           | දිටු<br>දුරු |   |
|----------------------|-------------|--------------|---|
|                      | outh        | ← 21:35      |   |
| All Living R         | oom Kitchen | Bedroom      |   |
| Living Room          |             | ~            |   |
| Dimme                | r           | <b>6</b>     | C |
| -                    |             |              |   |
|                      |             |              |   |
|                      |             |              |   |
|                      |             |              |   |
|                      |             |              |   |
|                      |             |              |   |
|                      |             |              |   |
| <u> </u>             |             |              |   |
| Home                 | Automations | Energy       |   |

### Schedule

You can set up schedules to specify the times at which a state of the device changes.

### Setting up a schedule

The dimmer can be fully controlled by a schedule. Once the schedule is set, the dimmer operates at a given time.

- 1. On the **Home** page, tap  $\square$
- 2. Go to **Schedules** > 🔁 to create a schedule.
- 3. Enter the name of the schedule (A).
- 4. In the TYPE menu, select Lights (B).
- 5. In the APPLIES TO menu, select Dimmer (C) from the listed devices.
- 6. Tap Create to setup events.

| <         | New Schedule |                       |
|-----------|--------------|-----------------------|
| NAME      |              |                       |
| Schedule  | name         | -A                    |
| TVDE      |              |                       |
| TTPE      |              |                       |
|           | Lights       | — (B                  |
|           | Shutters     |                       |
| APPLIES * | то           |                       |
| Dimmer    |              | <ul><li>✓ C</li></ul> |
|           |              |                       |
|           |              |                       |
|           | Create       |                       |
|           |              |                       |

- 7. Under EVENTS menu, select a day and then tap 🕀 to add an event such as STATE (lights Off or dimming level in %) and WHEN (sunrise/sunset or specific time range).
- 8. Tap Set to save the schedule.

TIP:

- You can copy the existing schedule to another schedule or to the days of your choice. Tap
  - Tap **Schedule** and select an existing schedule and tap **Copy**.
  - Tap **Day** and select the days you want to assign and tap **Copy**.

### **Editing a schedule**

- 1. On the Home page, tap  $\stackrel{\square}{\square}$  > Schedules
- 2. Tap the schedule you want to edit.

- 3. Tap the SCHEDULE DETAILS and you can do the following actions:
  - Rename the schedule (A).
  - Within the **Applies to** (B) menu, you have the option to select from the listed devices or deselect those that are already selected.
  - Under the EVENTS (C) menu, you can edit the day and then tap to edit an event such as STATE (lights Off or dimming level in %) and WHEN (sunrise/sunset or specific time range).

| - Schedule-01         |   |
|-----------------------|---|
| SCHEDULE DETAILS      |   |
| <b>Type</b><br>Lights |   |
| Name<br>Schedule-01   | A |
| Applies to            | B |
| Delete                |   |
| EVENTS                |   |
| M <b>T</b> W T F S S  | C |
| <u>-11</u> 12:12      |   |
|                       |   |
|                       |   |

**NOTE:** When the above changes are edited, the schedule is saved automatically.

### **Deleting a schedule**

- 1. On the Home page, tap **Automations**
- 2. Tap the schedule you want to delete.
- 3. Tap the SCHEDULE DETAILS and then tap Delete.

### **Moments**

Moment allows you to group multiple actions that are usually performed together. By using the Wiser Home app, you can create moments based on your needs.

### **Creating a moment**

- 1. On the **Home** page, tap
- 2. Go to **Moments** and then tap  $\bigoplus$  to create a moment.
- 3. Enter the name of the moment (A).

**TIP**: You can choose the cover image that represents your moment by tapping **A**.

4. Tap Add actions (B) to select the list of devices.

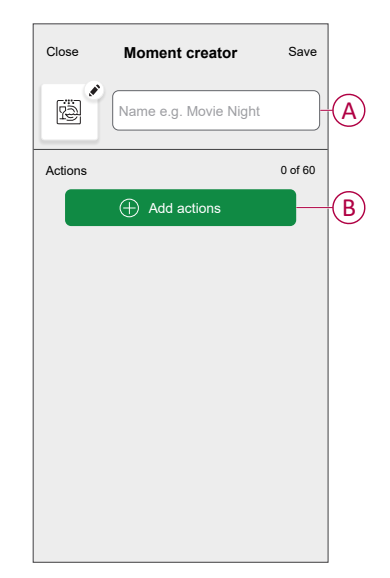

5. In the Add actions menu, you can select the devices (C).

| < Select devices                                          |     |
|-----------------------------------------------------------|-----|
| Please select the devices you want to add to this moment. |     |
| All Test Three Heating                                    |     |
| Test                                                      |     |
| PRotary dimmer                                            |     |
| Shutter                                                   |     |
| Three                                                     | +C) |
| Push button dimmer                                        |     |
| Light                                                     |     |
| 😭 Light                                                   |     |
| -                                                         |     |
| Done                                                      |     |

6. Once the device are selected, tap **Done**.

- 7. On the **Moment creator** page, tap the device to set the condition. For example if it is a dimmer:
  - Tap to turn on (D)
  - Drag the sliding bar up/down to increase/decrease the brightness (E) and tap Set on the upper right corner.

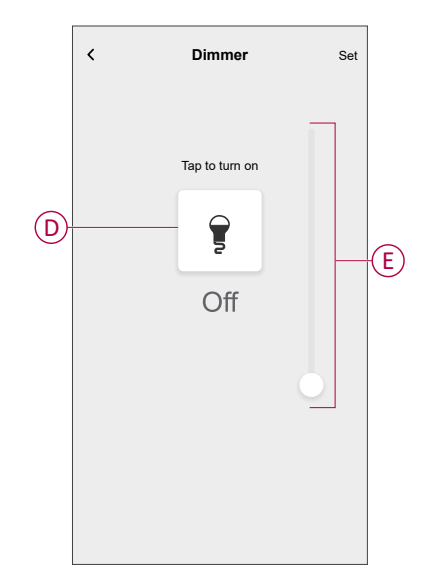

8. After setting all conditions, tap **Save**.

Once the moment is saved, it will appear on the **Moments** tab. Tap on the moment to enable it.

### **Editing a moment**

- 1. On the **Home** page, tap **Automations**
- 2. Go to **Moments**, locate the moment you want to edit and tap

- 3. On the Moment editor page, you can perform following changes:
  - Change the icon 📴.
  - · Rename the moment.
  - Tap each action to change the settings.
    - To remove an action, slide the action to the left and then tap ((A) to delete it.
    - Tap  $\oplus$  **Add actions** (B) to add new action.

| Close   | Moment editor | Save     |   |
|---------|---------------|----------|---|
| ē       | Living Room   |          |   |
| Actions |               | 1 of 60  |   |
|         |               | <b>İ</b> | A |
|         |               |          |   |
|         |               |          |   |
|         |               |          |   |
|         |               |          |   |
|         | Add actions   |          | B |
|         | Delete        |          |   |

4. Tap Save, to save the changes.

#### **Deleting a moment**

- 1. On the **Home** page, tap **Automations**
- 2. Go to **Moments**, locate the moment you want to delete and tap
- 3. On the Moment editor page, tap **Delete** (A) and then tap **Ok** (B).

| Close Moment editor                                             | Save       |   |
|-----------------------------------------------------------------|------------|---|
| Living Room                                                     |            |   |
| Actions                                                         | 1 of 60    |   |
|                                                                 | 1          |   |
| Moments<br>Are you sure you want to delete<br>Moment?<br>CANCEL | this<br>OK | B |
| Add actions                                                     |            |   |
| Delete                                                          |            | A |

### **Automation**

An automation allows you to trigger an action automatically or at scheduled times. By using the Wiser Home app, you can create automations based on your needs. This example demonstrates how a device works when the condition is met.

### **Creating an automation**

- 1. On the **Home** page, tap
- 2. Go to **Automation** and then tap to create an automation.
- 3. Enter the name of the automation (A) and select any of the following conditions to trigger an automation.
  - All conditions: All conditions must be met to trigger an automation.
  - **Any condition:** Any one of the condition must be met to trigger an automation.

TIP: You can choose the cover image that represents your automation by

tapping 🗸

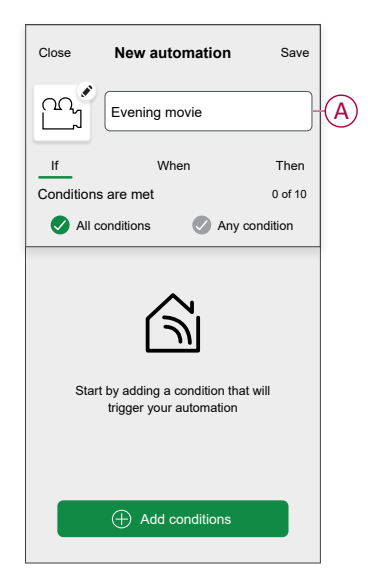

- 4. Tap Add conditions (B) and select any of the following (C).
  - Device status change (Select the device): An automation will be triggered based on a device status, such as the opening of a shutter or the detection of movement by a motion sensor.
  - Away Mode (Enable or Disable): Away mode can also trigger an automation to turn on the lights, close the shutter etc. For more information about Away Mode, refer to the system user guide.

NOTE: Maximum 10 conditions can be added.

| Close New automation Save                                     | ← Add conditions                                           |   |
|---------------------------------------------------------------|------------------------------------------------------------|---|
| Evening movie                                                 | Please choose the triggers to activate<br>your automation. |   |
| If When Then                                                  | E.g. if motion is detected                                 | ~ |
| Conditions are met 0 of 10                                    | Away Mode                                                  | ) |
| All conditions S Any condition                                | Lio E.g. ii away mode is on                                |   |
| Start by adding a condition that will trigger your automation |                                                            |   |
| Add conditions                                                | В                                                          |   |

a. In this example, we will select **Device status change** and choose a device to set the condition. Then, we will select the state of the device that will trigger the automation, such as the closed state of a micromodule shutter.

| < Select devices                                          |                             |  |  |  |
|-----------------------------------------------------------|-----------------------------|--|--|--|
| Please select the devices you want to add to this moment. |                             |  |  |  |
| All                                                       | Living Room Kitchen Bedroom |  |  |  |
| Living                                                    | Room                        |  |  |  |
| ¢                                                         | Smart Socket                |  |  |  |
| 5                                                         | Radiator                    |  |  |  |
| Bedro                                                     | Bedroom                     |  |  |  |
|                                                           | Micromodule shutter         |  |  |  |
| Kitche                                                    | n                           |  |  |  |
| 7                                                         | Dimmer                      |  |  |  |
| ្រ្                                                       | Relay switch                |  |  |  |
|                                                           |                             |  |  |  |

b. After selecting the device, tap Set on the upper right corner.

**TIP:** If you want to change the condition, swipe it to the left and tap the bin icon. Then add a new condition with the required parameters.

5. To start your automation at a particular time, tap **When > Add time** and select any of the following (D):

NOTE: Maximum 10 time entries can be added.

- **Specific time of day** The automation will trigger at a specific time of the day, such as at sunrise, sunset, or at 8:00 AM.
- Period of time The automation will be trigger during time periods such as from sunrise to sunset, or sunset to sunrise, or from 8:00 AM to 5:00 PM.

| Close           | New automation                                            | Save             |
|-----------------|-----------------------------------------------------------|------------------|
| Pa              | e.g. Good Morning                                         |                  |
| If              | When                                                      | Then             |
| At this tim     | ne                                                        | 0 of 10          |
|                 |                                                           |                  |
|                 |                                                           |                  |
| Start you<br>da | ur automation at a specifi<br>y or define a period of tin | c time of<br>ne. |
|                 |                                                           |                  |
|                 |                                                           |                  |
|                 |                                                           |                  |
|                 | (+) Add time                                              |                  |

To add an action, tap Then > Add an action and select any of the following (E):

**NOTE:** Maximum 10 actions can be added.

- Control a device Select the device and set the desired state of the device.
- Send notification You will be notified if the condition is met.
- Activate a moment Select a Moment to activate during the automation.
- Wait This option allows you to add a delay in an automation sequence. You can set the wait time in increments of 1 hour and 1 minute, up to a maximum of 24 hours. This feature is useful for delaying actions within an automation.

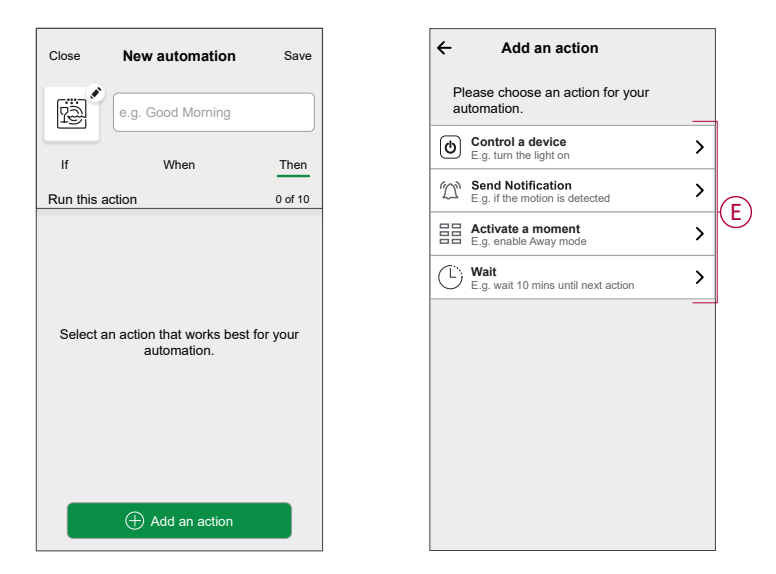

 a. In this example, we will initially select Control a device and select Dimmer (F) as the device to trigger an action, later, we will select for the Wait option to add a delay in the automation.

**IMPORTANT:** You cannot select the same device that you selected for **Add conditions** in Step 4. The device should be different.

| ← Add an action                                     |   |
|-----------------------------------------------------|---|
| Please choose an action for your automation.        |   |
| Control a device<br>E.g. turn the light on          | > |
| Send Notification<br>E.g. if the motion is detected | > |
| <b>Activate a moment</b><br>E.g. enable Away mode   | > |
| C Wait<br>E.g. wait 10 mins until next action       | > |
|                                                     |   |
|                                                     |   |
|                                                     |   |
|                                                     |   |
|                                                     |   |
|                                                     |   |
|                                                     |   |

b. Set the state, such as increase/decrease the dimmer brightness or switching the dimmer On/Off. Then, tap **Set** located on the upper right corner.

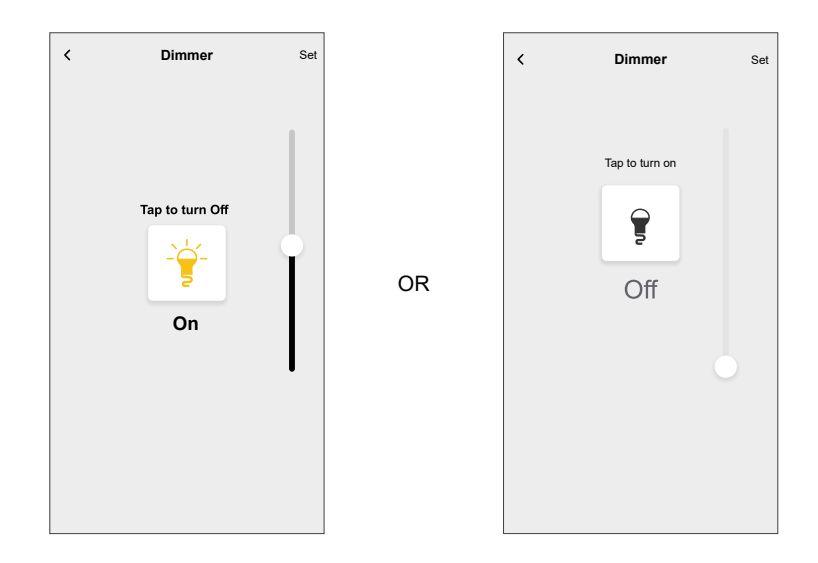

- c. Again, tap Add an action and select Wait option.
- d. Scroll through the minutes and set the wait time to 1 minute. Then, tap **Set** located on the upper right corner.

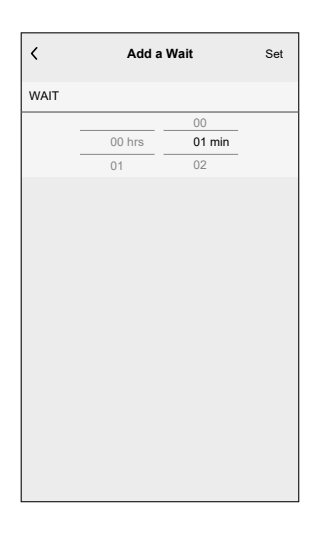

7. Tap **Save**.

The saved Automation is displayed on the  ${\bf Automation}$  page. Tap the toggle switch (G) on the Automation page to enable/disable the Automation.

| Automation   | S           |           |   |
|--------------|-------------|-----------|---|
| Moments      | Automations | Schedules |   |
| Automations  |             | ₽         |   |
| ကြို Evening | g movie     |           | G |
|              |             |           |   |
|              |             |           |   |
|              |             |           |   |
|              |             |           |   |
|              |             |           |   |
|              |             |           |   |
|              |             | •         |   |
| Home         | Automations | Q         |   |

### **Editing an automation**

- 1. On the **Home** page, tap **Automations**
- 2. Go to Automation, tap the automation you want to edit.
- 3. On the Edit automation page, you can perform following changes:
  - Change the icon
  - Rename the automation.
  - Tap each condition to change the settings.
    - To remove a condition, slide the condition towards left and then tap
       (A) to delete it.
    - Tap  $\oplus$  **Add conditions** (B) to add new condition.
  - To change the order of actions, tap the **Then** option, and hold an action then drag and drop to the desired position.

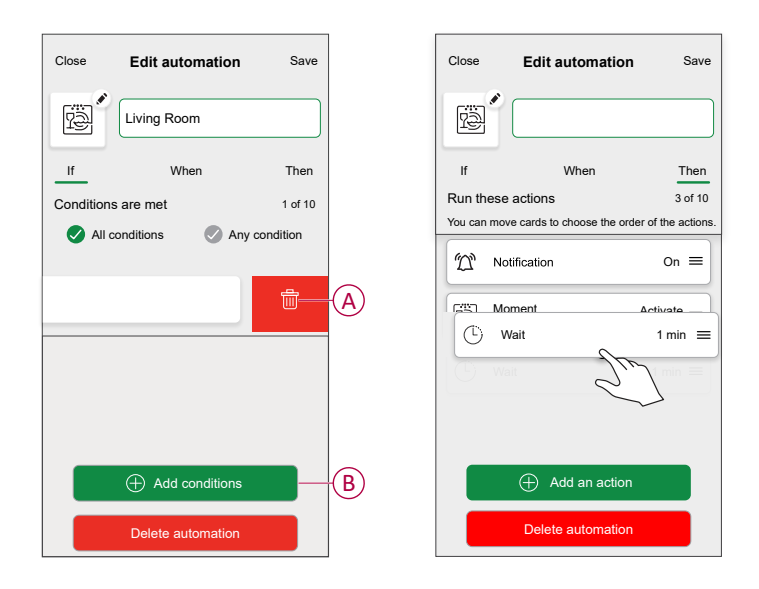

4. Tap **Save** to save the changes.

### **Deleting an automation**

- 1. On the **Home** page, tap **Automations**
- 2. Go to Automation, tap the automation you want to delete.

3. On the **Edit automation** page, tap **Delete automation** (A) and read the confirmation message and then tap **OK** (B).

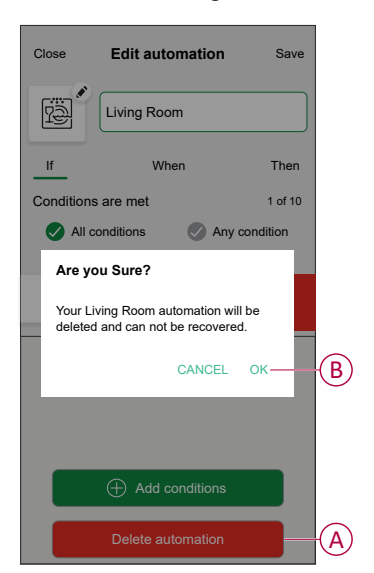

## **Resetting the device manually**

You can reset the device to factory default manually.

Short press the push button three times (<0,5 s) and then long press the push button once (>10 s).

After 10 s, release the push button when the LED starts blinking red.

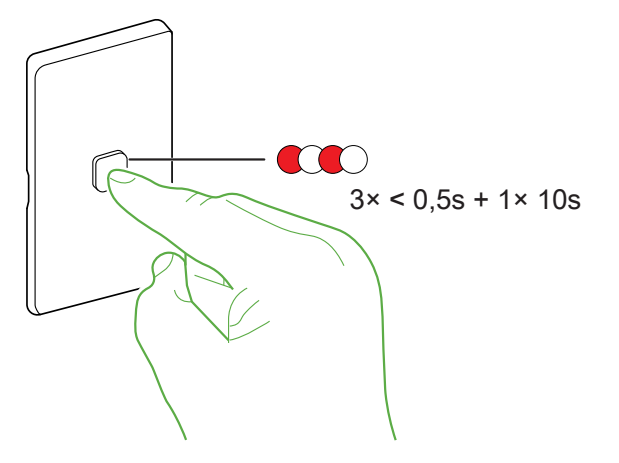

**NOTE:** After reset, the LED turns amber/orange indicating that device is ready for pairing.

# **LED** Indication

#### Pairing

| User Action                   | LED Indication                       | Status                                                                         |
|-------------------------------|--------------------------------------|--------------------------------------------------------------------------------|
| Press the push-button 3 times | LED blinks amber/orange              | Pairing mode is active for 30 seconds.<br>When pairing is completed, LED glows |
|                               | $\bigcirc$                           | green for some time before turning off.                                        |
|                               | LED blinks orange for Zigbee.        |                                                                                |
|                               |                                      |                                                                                |
|                               | LED blinks red green, for Bluetooth. |                                                                                |
|                               |                                      |                                                                                |

### Changing protocol

| User Action                                                         | LED Indication                                                 | Status                                                                                                    |
|---------------------------------------------------------------------|----------------------------------------------------------------|----------------------------------------------------------------------------------------------------|
| Short press the push-button 3 times and long press once for > 20 s. | LED blinks red rapidly indicating commence of protocol change. | <ul> <li>On successful change in protocol:</li> <li>Zigbee to Bluetooth - No colour<br/>indication, white back light only.</li> <li>Bluetooth to Zigbee - Flashing Amber<br/>LED (Indicating that device is in<br/>pairing mode), if pairing is not<br/>completed will become solid Amber</li> </ul> |

#### Resetting

| User Action                                                   | LED Indication                  | Status                                                                                                    |
|---------------------------------------------------------------|---------------------------------|----------------------------------------------------------------------------------------------------|
| Press the push-button 3 times and long press once for > 10 s. | After 10 s, the LED blinks red. | The device resets to the factory default after<br>10 seconds. The device then restarts and<br>the LED blinks amber/orange indicating that<br>it is ready for pairing.          |
|                                                               |                                 | •                                                                                                    |
|                                                               |                                 | For Zigbee, the device is reset to the factory<br>settings after 10 seconds. The device then<br>restarts and the LED blinks orange<br>indicating that it is ready for pairing. |
|                                                               |                                 | •                                                                                                    |
|                                                               |                                 | For Bluetooth, the device is reset to the<br>factory settings after 10 seconds and the<br>device turns off.                                                                    |

#### **LED Indicator Mode**

| Load Status          | ON              | OFF             |
|----------------------|-----------------|-----------------|
| Reverse with load    | No LED          | White LED is on |
| Consistent with load | White LED is on | No LED          |
| Always Off           | No LED          | No LED          |
| Always On            | White LED is on | White LED is on |

# Troubleshooting

| Symptom                                                                   | Solution                                                                                                    |
|---------------------------------------------------------------------------|----------------------------------------------------------------------------------------------------|
| Dimming up not possible.                                                  | <ul> <li>Reduce/increase load.</li> <li>Allow the Dimmer to cool in case of overheating.</li> <li>Change the load (if the load is incompatible with the Dimmer).</li> </ul>                                                         |
| Switching On not possible.                                                | <ul> <li>Allow the Dimmer to cool in case of overheating.</li> <li>Reduce load.</li> <li>Change load.</li> <li>Check wiring between the push button and the Dimmer.</li> </ul>                                                      |
| Flickering at minimum brightness.                                         | <ul> <li>Increase minimum brightness (if flickering still persists, install a 31LCDA load correction device).</li> <li>Change the load (if the minimum brightness is insufficient).</li> <li>Set to RL LED mode, page 7.</li> </ul> |
| Flickering                                                                | <ul><li>Change load.</li><li>Set to RL LED mode, page 7.</li></ul>                                                                                                    |
| Only slight dimming capability                                            | <ul> <li>Change dimming range.</li> <li>Set to RL LED mode, page 7.</li> <li>Change the load (if the load is incompatible with the Dimmer).</li> </ul>                                                                              |
| The device is not ready to pair after the device is removed from the app. | Reset to factory default settings, refer to reset the device, page 24.                                                                                                    |

# **Technical Data**

| Nominal voltage                 | AC 220 V - 240 V, 50 Hz                                                    |                   |            |
|---------------------------------|----------------------------------------------------------------------------|-------------------|------------|
| Nominal power                   | Load type                                                                  | Load name         | Load value |
|                                 | 二<br>LED                                                                   | LED               | 150 W      |
|                                 |                                                                            | Incandescent lamp | 300 W      |
|                                 |                                                                            | Halogen lamp      | 300 W      |
| Load rating                     | Max 300 W                                                                  |                   |            |
| Load connection                 | LED indicator flashes in the event of load disconnection or failure.       |                   |            |
| Dimming range                   | Min 0%, Max 100%                                                           |                   |            |
| Protection                      | Over temperature: Yes                                                      |                   |            |
|                                 | Short circuit: Yes                                                         |                   |            |
|                                 | Overcurrent/thermal fuse: Yes                                              |                   |            |
| LED indicator                   | Yes                                                                        |                   |            |
| Multiway control                | Yes, via ControlLink                                                       |                   |            |
| Multiway limits                 | Max 5 - way dimming (Max 3 Iconic Dimmers remainder Control Link Modules.) |                   |            |
| Control Link/Active cable limit | Total length of CTL and Active loop: max. 50 m                             |                   |            |
| Supported protocols             | Zigbee,BLE                                                                 |                   |            |
| Compatible plate ranges         | Iconic, Iconic Styl, Iconic Essence, Pro Series                            |                   |            |
| Mounting centres                | 84 mm pattern plate                                                        |                   |            |

| Power failure data retention    | Internal date/time retained for at least 6 hrs. Settings preserved indefinitely. |  |
|---------------------------------|----------------------------------------------------------------------------------|--|
| Environmental rating            | IP20                                                                             |  |
| Operating humidity              | 5%–90% RH, non-condensing                                                        |  |
| Specifications typical at 25 °C |                                                                                  |  |
| Compliance                      |                                                                                  |  |
| Safety                          | AS/NZS 60669.2.1                                                                 |  |
| EMC                             | AS/NZS 60669.2.1                                                                 |  |
| RF                              | AS/NZS 4268                                                                      |  |

# Compliance

# **Compliance information for Green Premium products**

Find and download comprehensive information about Green Premium products, including RoHS compliance and REACH declarations as well as Product Environmental Profile (PEP) and End-of-Life instructions (EOLI).

https://checkaproduct.se.com/

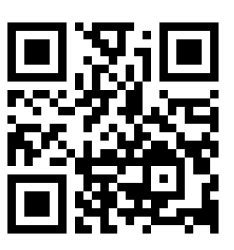

### **General information about Green Premium products**

Click the link below to read about Schneider Electric's Green Premium product strategy.

https://www.schneider-electric.com/en/work/support/green-premium/

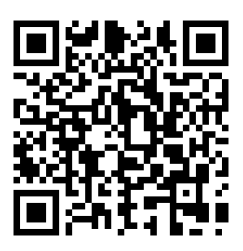

## **Trademarks**

This guide makes reference to system and brand names that are trademarks of their relevant owners.

- Zigbee® is a registered trademark of the Connectivity Standards Alliance.
- Apple<sup>®</sup> and App Store<sup>®</sup> are brand names or registered trademarks of Apple Inc.
- Google Play<sup>™</sup> Store and Android<sup>™</sup> are brand names or registered trademarks of Google Inc.
- Wi-Fi<sup>®</sup> is a registered trademark of Wi-Fi Alliance<sup>®</sup>.
- Wiser™ is a trademark and the property of Schneider Electric, its subsidiaries and affiliated companies.

Other brands and registered trademarks are the property of their respective owners.

Schneider Electric (Australia) Pty Ltd 33-37 Port Wakefield Road Gepps Cross SA 5094 Australia

Customer Care: 13 73 28

www.clipsal.com

As standards, specifications, and design change from time to time, please ask for confirmation of the information given in this publication.

 $\ensuremath{\textcircled{\sc 0}}$  2024 – 2024 Schneider Electric. All rights reserved.

DUG\_Iconic Dimmer\_WHP-01